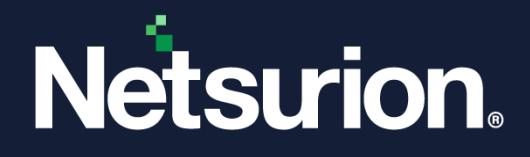

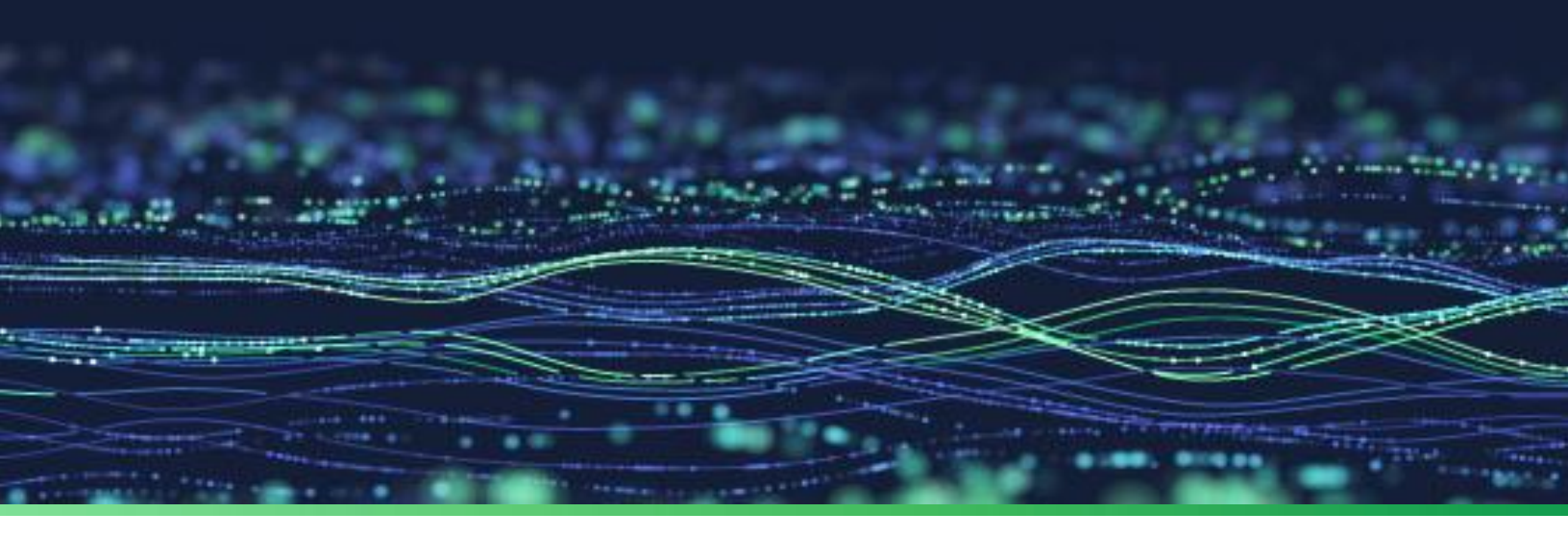

How-To Guide

# Configure AWS CloudTrail to forward logs to Netsurion Open XDR

**Publication Date:** 

December 08, 2023

© Copyright Netsurion. All Rights Reserved.

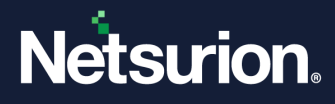

# Abstract

This guide provides instructions to configure and retrieve the Amazon Web services (AWS) events via the Amazon CloudTrail and then forward the logs to Netsurion Open XDR.

#### Note:

The screen/ figure references are only for illustration purpose and may not match the installed product UI.

# Scope

The configuration details in this guide are consistent with Amazon CloudTrail and Netsurion Open XDR 9.3 or later.

## Audience

This guide is for the administrators responsible for configuring the Amazon CloudTrail logs in Netsurion Open XDR.

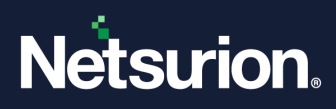

# Table of Contents

| 1 | 0   | verview                                             | 4 |
|---|-----|-----------------------------------------------------|---|
| 2 | Pr  | erequisites                                         | 4 |
| 3 | In  | tegrating AWS CloudTrail with Netsurion Open XDR    | 4 |
| 3 | 8.1 | Enabling the CloudTrail Logging                     | 4 |
|   | 3.2 | Implementing the Netsurion Open XDR Lambda Function | 6 |
| 3 | 8.3 | Creating Lambda Subscription Filter for CloudWatch  | 9 |

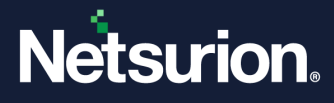

## 1 Overview

Amazon Web Services (AWS) is a collection of remote computing services (also called web services) that make up a cloud computing platform offered over the internet by Amazon.com.

Amazon CloudTrail is enabled on your AWS account when you create it. When an activity occurs in your AWS account, it gets recorded as a CloudTrail event. With CloudTrail, you will get the history of AWS API calls for your account, including the API calls made via the AWS Management Console, AWS SDKs, command-line tools, and higher-level AWS services (such as AWS CloudFormation). Amazon EC2 and Amazon VPC are examples of a few services integrated with CloudTrail that is, CloudTrail captures the API calls made on behalf of Amazon EC2 and Amazon VPC.

Netsurion Open XDR manages logs retrieved from CloudTrail and filters them to get the critical event types. The alerts, reports, dashboards, and saved searches in Netsurion Open XDR are enhanced by capturing important and critical activities in AWS services.

## 2 Prerequisites

- Root level access to the <u>AWS</u> console.
- The Netsurion Open XDR VCP port must be Network Address Translation (NAT) with a public IP address.

## 3 Integrating AWS CloudTrail with Netsurion Open XDR

## 3.1 Enabling the CloudTrail Logging

- **1.** Log in to the AWS <u>CloudTrail</u>.
- 2. Navigate to the Trails section and click the Create trail button.

| CloudTrail ×                           | : | CloudTrail > Trails |                  |                             |                          |                                                    |                |                      |                              |              |
|----------------------------------------|---|---------------------|------------------|-----------------------------|--------------------------|----------------------------------------------------|----------------|----------------------|------------------------------|--------------|
| Dashboard<br>Event history<br>Insights |   | Trails              |                  |                             |                          |                                                    |                | C                    | Delete                       | Create trail |
| Pricing 12                             |   | Name 🔺              | Home<br>region ⊽ | Multi-<br>region<br>trail ⊽ | Insights $\triangledown$ | Organization<br>trail ⊽                            | S3<br>bucket ⊽ | Log file<br>prefix ⊽ | CloudWatch Logs<br>log group | ⊽ Status ⊽   |
| Forums C<br>FAQs                       |   |                     |                  |                             | ٩                        | No trails<br>Io trails to display.<br>Create trail |                |                      |                              |              |
| Use the old console                    |   | K.                  |                  |                             |                          |                                                    |                |                      |                              |              |

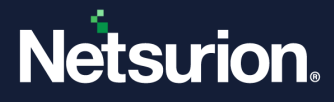

3. In the General details interface, specify the following details and click Next.

**Trail name:** Provide the Trail name.

CloudWatch Logs: Select the Enabled check box to enable the CloudWatch Logs option.

Log group name: Provide the Log group name.

Role name: Provide the Role name.

| trail created in the console is a multi-region trail. L                           | earn more 🔀                                                                              |
|-----------------------------------------------------------------------------------|------------------------------------------------------------------------------------------|
| rail name<br>nter a display name for your trail.                                  |                                                                                          |
| Management Events                                                                 |                                                                                          |
| -128 characters. Only letters, numbers, periods, un                               | derscores, and dashes are allowed.                                                       |
| Enable for all accounts in my organization                                        | n                                                                                        |
| o review accounts in your organization, open AWS C                                | Organizations. See all accounts 🔀                                                        |
| configure CloudWatch Logs to monitor your trail log<br>harges apply. Learn more 🔀 | is and notify you when specific activity occurs. Standard CloudWatch and CloudWatch Logs |
| CloudWatch Logs Info<br>2 Enabled                                                 |                                                                                          |
| og group Info                                                                     |                                                                                          |
| New                                                                               |                                                                                          |
| ) Existing                                                                        |                                                                                          |
| og group name                                                                     |                                                                                          |
| aws-cloudtrail-logs-                                                              |                                                                                          |
| -512 characters. Only letters, numbers, dashes, und                               | derscores, forward slashes, and periods are allowed.                                     |
| AM Role Info<br>WS CloudTrail assumes this role to send CloudTrail                | events to your CloudWatch Logs log group.                                                |
| New                                                                               |                                                                                          |
| Existing                                                                          |                                                                                          |
| Role name                                                                         |                                                                                          |
|                                                                                   |                                                                                          |
| CloudTrailRoleForCloudWatchLogs_{trail-na                                         | me}                                                                                      |

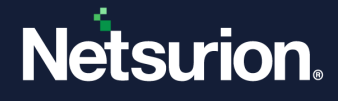

4. In the Events > Event type, select the Management events and Insights events checkboxes.

| Evenits info                                       |                                                     |                                            |
|----------------------------------------------------|-----------------------------------------------------|--------------------------------------------|
| Record API activity for individual resources, or f | or all current and future resources in AWS account. | Additional charges apply [2]               |
|                                                    |                                                     |                                            |
| Event type                                         |                                                     |                                            |
| Choose the type of events that you want to log.    |                                                     |                                            |
| <ul> <li>Management events</li> </ul>              | Data events                                         | Insights events                            |
| Capture management operations performed            | Log the resource operations performed on or         | Identify unusual activity, errors, or user |
|                                                    | within a recourse                                   | behavior in your account                   |

5. Click **Next** and review the selected configurations, and then click **Create trail** to initiate sending the CloudTrail logs to CloudWatch.

|  | Cance | ι | Previous | Create trail |  |
|--|-------|---|----------|--------------|--|
|  |       |   |          |              |  |

#### Note

For forwarding the CloudTrail logs to open XDR you need to <u>create a subscription filter</u> for the log group created earlier in the step **3**.

#### 3.2 Implementing the Netsurion Open XDR Lambda Function

Perform the process to create the open XDR Lambda for integrating the **CloudWatch** with op.

1. In the AWS console, go to Services > Compute > Lambda.

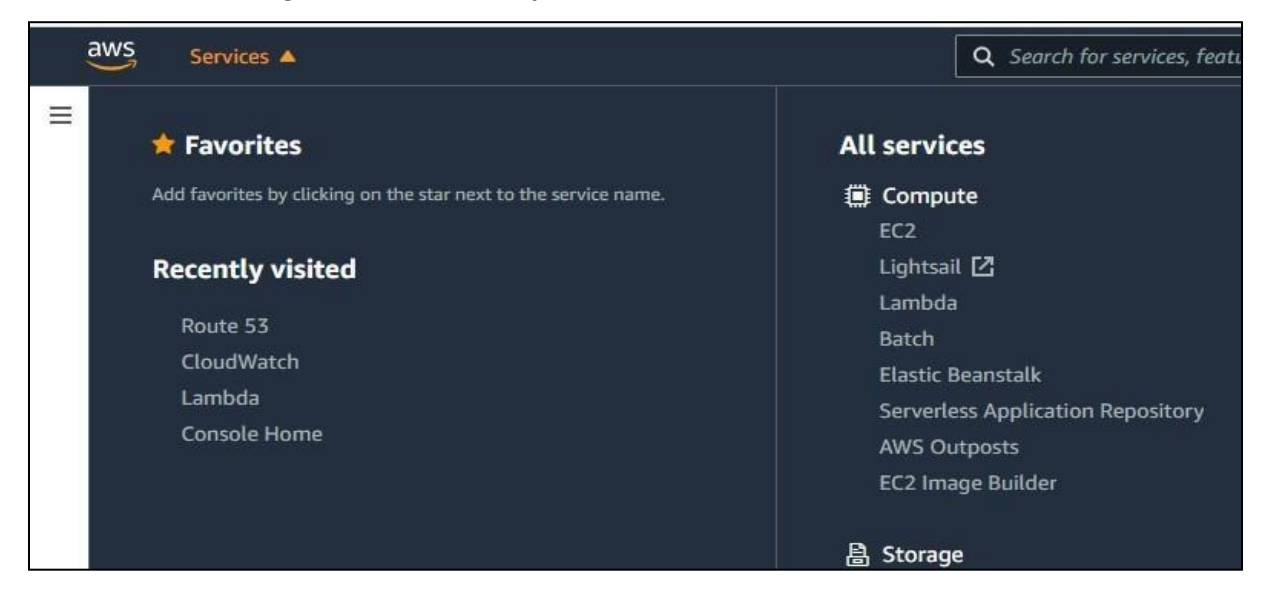

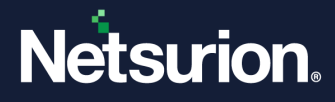

2. In the AWS Lambda interface, from the left panel, go to Applications and click Create application.

| AWS Lambda ×                           | Lambda > Applications                      |               |               | 2                              |
|----------------------------------------|--------------------------------------------|---------------|---------------|--------------------------------|
| Dashboard<br>Applications<br>Functions | Applications (2) Info Q. Search by keyword |               |               | C Actions V Create application |
| ▼ Additional resources                 | Name                                       | v Description | Last modified | ▲ Status                       |
| Code signing configurations            | 0                                          |               | 2 months ago  | Create complete                |
| Layers<br>Replicas                     | 0                                          | -             | 2 years ago   | ⊘ Create complete              |
| ▼ Related AWS resources                |                                            |               |               |                                |
| Step Functions state machines          |                                            |               |               |                                |
|                                        |                                            |               |               |                                |
|                                        |                                            |               |               |                                |

3. In the **Create application** interface, click the **Serverless application** tab.

| Lambda > Application > Create application                                                                                                    |                                 |
|----------------------------------------------------------------------------------------------------|---------------------------------|
| Create a Lambda application<br>An AWS Lambda application is combination of Lambda functions, triggers, and other resources that work together to perform tasks. You can create an application with a continuous integration and continuous delivery (C/CD) pipeline or from a serverless application Repository. | plication in the AWS Serverless |
| CI/CD pipeline application Serverless application Build with Application Composer                                                                                                    |                                 |
| Serverless applications Infe Public applications (1) Private applications                                                                                                    |                                 |
| Q. NetwinoWWSIntegratol X Matches: 1                                                                                                    | Sort by Best Match 🔻            |
| Show apps that create custom IAM roles or resource policies                                                                                                    | < 1 >                           |
| NetsurionAWSIntegrator                                                                                                    |                                 |
| This function will help sending CloudWatch logs to the Netsurion<br>Open XOR platform via syslog.                                                                                                    |                                 |
| (Hetsurior)_MWS_Integrator         (Hetsurior)DensOR           (NetsuriorXMMSIntegrator)         ET5-MF5_L0pfrowator                                                                                                    |                                 |
| Netsurion 4 deployments                                                                                                    |                                 |
|                                                                                                    |                                 |
|                                                                                                    |                                 |

**4.** In the **Public applications** tab, search and click the **NetsurionAWSIntegrator** application using the search results.

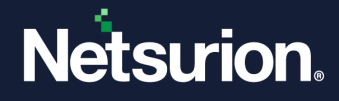

5. In the **NetsurionAWSIntegrator** application settings, fill in the following details and click **Deploy** to create the function.

| Application settings                                              |        |          |        |
|-------------------------------------------------------------------|--------|----------|--------|
| Application name                                                  |        |          |        |
| The stack name of this application created via AWS CloudFormation |        |          |        |
| NetsurionAWSIntegrator                                            |        |          |        |
| NetsurionAWSIntegrator                                            |        |          |        |
| NetsurionXDRManager                                               |        |          |        |
| Netsurion Open XDR Manager FQDN/IP(e.g. receiver.contoso.net)     |        |          |        |
| OrganizationName                                                  |        |          |        |
| Organization Name(e.g. Contoso)                                   |        |          |        |
| SyslogOverTLS                                                     |        |          |        |
| Enable Syslog Over TLS (e.g. true or false)                       |        |          |        |
| true                                                              |        |          |        |
| SyslogPort                                                        |        |          |        |
| Netsurion Open XDR Syslog VCP Port(e.g. 4514)                     |        |          |        |
|                                                                   |        |          |        |
|                                                                   |        |          |        |
|                                                                   |        |          |        |
|                                                                   |        |          |        |
|                                                                   | Cancel | Previous | Deploy |

EventTrackerManagerIP: Enter the Open XDR Public Manager FQDN or IP address.

**OrganisationName**: Enter the organization name.

**SyslogOverTLS:** Enter **True** to Enable syslog over TLS.

Note

Refer to Configure Syslog Over TLS in Netsurion Open XDR guide to configure syslog over TLS.

**SyslogPort:** Enter the syslog port details.

6. After providing the details click **Deploy**, and the **Lambda function** will be created.

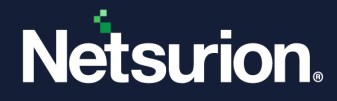

#### 3.3 Creating Lambda Subscription Filter for CloudWatch

Perform the following steps to create a subscription filter for the log group to forward the CloudTrail logs to the Open XDR platform.

- 1. In the AWS console, go to All Services > Management & Governance > CloudWatch.
- 2. From the left of the CloudWatch navigation pane, go to Logs > Log groups.
- 3. In the Log groups section, select the Log group name provided while configuring <u>CloudTrail</u>.

| CloudWatch ×          | CloudWatch > Log groups                                            |                                            |       |
|-----------------------|--------------------------------------------------------------------|--------------------------------------------|-------|
| Favorites and recents | Log groups (3)<br>By default, we only load up to 10000 log groups. | C Actions ▼ View in                        | 1 Log |
| ► Alarms ▲ 0 ⊘ 0 ⊡ 0  | Q Filter log groups or try prefix search                           | Exact match                                |       |
| ▼ Logs                | Log group                                                          | ▲ Retention ▼ Metric filters ▼ Contributor | Insig |
| Logs Insights         |                                                                    | - Never expire                             |       |
| Metrics               | aws-cloudtrail-logs                                                | Never expire                               |       |
| X-Ray traces          |                                                                    | 1 month                                    |       |

- 4. From the selected Log group name click the **Subscription filters** tab.
- 5. In the Subscription filters section, click the Create button and click Create Lambda subscription filter from the drop-down list.

| Log streams Metric filters Subscription filters                                        | Contributor Insights Tags |              |                                                                                                    |
|----------------------------------------------------------------------------------------|---------------------------|--------------|----------------------------------------------------------------------------------------------------|
| Subscription filters (0)<br>We now support up to 2 subscription filters per log group. |                           |              | 2<br>C Delete Create A<br>Create Amazon OpenSearch Service subscription filter<br>Create Kinesis subscription filter |
| Filter name                                                                            | ▼ Filter pattern          |              | Create Lambda subscription filter                                                                                    |
|                                                                                        | No subscrip               | ition filter |                                                                                                    |

6. In Create Lambda subscription filter > Lambda function section, click the lambda function (that was created initially) from the drop-down list.

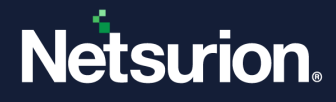

7. In the Configure Log format and filters, click the required Log format and specify the subscription filter name, that is, CloudTrailTrigger.

| are about to start streaming data from your "aws-cloudtrail-lo<br>abda function. Any new log data sent to this log group will be                                                                                                    | gs-956046285005-f655220a" log group to a<br>ent to the function you choose. | n Amazor               |
|----------------------------------------------------------------------------------------------------|-----------------------------------------------------------------------------|------------------------|
| Choose destination                                                                                                    |                                                                             |                        |
| Choose the Lambda function to execute when a log event matches the fil<br>unctions. 🕻                                                                                                    | er you are going to specify. Learn more about Lamb                          | oda                    |
| ambda function<br>elect the Lambda function you want to subscribe to the filter.                                                                                                    | 1                                                                           |                        |
| the second second s |                                                                             | manon,                 |
| see: Managing Your Costs with Budgets 🖉                                                                                                    | no cost management console, nor more ano                                    |                        |
| Configure log format and filters<br>Choose your log format to get a recommended filter pattern for your log<br>liter pattern matches all log events.                                                                                                    | fata, or select "Other" to enter a custom filter pattern                    | n, An empt             |
| See: Managing Your Costs with Budgets [2]                                                                                                    | lata, or select "Other" to enter a custom filter patter                     | n. An empt             |
| Configure log format and filters Configure log format to get a recommended filter pattern for your log itter pattern matches all log events                                                                                                    | fata, or select "Other" to enter a custom filter pattern                    | n. An empt             |
| Configure log format and filters Configure log format and filters Choose your log format to get a recommended filter pattern for your log iter pattern matches all log events.  Sog format JSON Subscription filter pattern ipecify the log event structure and any filter conditions to apply on your                                                                                                    | fata, or select "Other" to enter a custom filter pattern                    | n, An empt             |
| Subscription filter pattern Subcription filter pattern Subcription filter pattern Subcription filter pattern                                                                                                    | fata, or select "Other" to enter a custom filter pattern                    | n. An empt<br>iervice. |
| Subscription filter pattern Subscription filter name Subscription filter name Subscription filter name                                                                                                    | fata, or select "Other" to enter a custom filter pattern                    | n. An empt             |

8. After providing all the details, scroll down the interface and click **Start streaming**.

| 8                                                                   | •                                                                                                    |                                                                                                    |                                                                                                    |
|---------------------------------------------------------------------|----------------------------------------------------------------------------------------------------|----------------------------------------------------------------------------------------------------|----------------------------------------------------------------------------------------------------|
| ate log events.                                                     |                                                                                                    |                                                                                                    |                                                                                                    |
| nning Start Crawl fc<br>ssification complete<br>nfigured with Schem | Î                                                                                                    |                                                                                                    |                                                                                                    |
| ole gluetest in datab<br>ished writing to Cat                       | •                                                                                                    |                                                                                                    |                                                                                                    |
| •                                                                   | 11                                                                                                    |                                                                                                    |                                                                                                    |
|                                                                     |                                                                                                    |                                                                                                    |                                                                                                    |
|                                                                     |                                                                                                    |                                                                                                    |                                                                                                    |
|                                                                     | ate log events.<br>nning Start Crawl fc<br>ssification complete<br>nfigured with Schen<br>ole gluetest in datat<br>ished writing to Cat | ate log events.<br>nning Start Crawl fc A<br>ssification complete<br>nfigured with Schen<br>ole gluetest in datat<br>ished writing to Cat | ate log events.<br>nning Start Crawl fc A<br>ssification complete<br>nfigured with Scherr<br>ole gluetest in datat<br>ished writing to Cat |

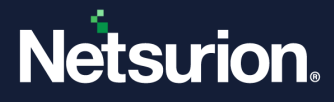

#### **About Netsurion**

Netsurion<sup>®</sup> delivers an adaptive managed security solution that integrates our Open XDR platform with your existing security investments and technology stack, easily scaling to fit your business needs. Netsurion's 24x7 SOC operates as your trusted cybersecurity partner, working closely with your IT team to strengthen your cybersecurity posture. Our solution delivers managed threat protection so you can confidently focus on your core business.

Headquartered in Ft. Lauderdale, FL with a global team of security analysts and engineers, Netsurion is a leader in Managed Detection & Response (MXDR). Learn more at <u>www.netsurion.com</u>.

#### **Contact Us**

#### **Corporate Headquarters**

Netsurion Trade Centre South 100 W. Cypress Creek Rd Suite 530 Fort Lauderdale, FL 33309

#### **Contact Numbers**

Use the form to submit your technical support tickets. Or reach us directly at 1 (877) 333-1433

| Managed XDR Enterprise Customers | SOC@Netsurion.com              |
|----------------------------------|--------------------------------|
| Managed XDR Enterprise MSPs      | SOC-MSP@Netsurion.com          |
| Managed XDR Essentials           | Essentials@Netsurion.com       |
| Software-Only Customers          | Software-Support@Netsurion.com |

https://www.netsurion.com/support